The following provides instruction on how to review employment applications online.

Using an Internet browser such as Internet Explorer, access the CSUN homepage at <u>www.csun.edu</u>.

1. Login to the myNorthridge portal using your CSUN User ID and password.

| myNorth               | ridge PORTAL LOGIN |
|-----------------------|--------------------|
| Username:             |                    |
| Password:             |                    |
| Login                 |                    |
| Forgot: <u>User I</u> | D Password         |

2. Find the Human Resources/Manager pagelet, and click on Manage Recruitment.

Manage Recruitments

1

If you are identified as part of the Hiring Team for any Job Opening, including the Recruiter (Department Contact), Hiring Manager or Interviewer, you will see a list of jobs with which you are associated.

| Find Recruitment: Go |                              |                           |  |  |  |  |
|----------------------|------------------------------|---------------------------|--|--|--|--|
|                      | Customize   Find   View All  | First 🔳 1-10 of 21 🕨 Last |  |  |  |  |
| <u>Recruitment</u>   | Posting Title                |                           |  |  |  |  |
| <u>782</u>           | Business Analyst             |                           |  |  |  |  |
| 784                  | PeopleSoft Technical Lead    |                           |  |  |  |  |
| 785 📉                | Stdnt Trnee,On-Cmps Wrk Stdy |                           |  |  |  |  |
| 793                  | Instr Fac AY                 |                           |  |  |  |  |
| <u>797</u>           | President's Secretary        |                           |  |  |  |  |
| 798                  | Lead Coordinator             |                           |  |  |  |  |
| 800                  | Facilities Maintenance Mech  |                           |  |  |  |  |
| 808                  | Maintenance Mechanic CMA     |                           |  |  |  |  |

*Office of Human Resources* | California State University, Northridge Last update 10/06/2011

Help

3. Click on the Job Opening number desired.

A list of applicants will display that have been screened by Human Resources.

| Manage Recru                                                         |                                                             |                    |                  | <u>Help</u>            |                   |                        |  |
|----------------------------------------------------------------------|-------------------------------------------------------------|--------------------|------------------|------------------------|-------------------|------------------------|--|
| Job<br>Opening<br>ID:                                                | 814                                                         | Assistant Business | s Analyst        |                        |                   |                        |  |
| Recruiter:                                                           | Sherrill Bun                                                | ce                 |                  |                        |                   |                        |  |
| Job Opening Type:                                                    | Standard Re                                                 | quisition Ope      | ened Date: 07/01 | /2008                  |                   |                        |  |
|                                                                      |                                                             |                    |                  |                        |                   |                        |  |
| Recruitment Summary/A                                                | <u>Attachments</u>                                          |                    | Previou          | s   <u>Next</u>   Bai  | <u>sk to List</u> |                        |  |
| Recruitment List                                                     |                                                             |                    |                  |                        |                   |                        |  |
| Find Applicant:                                                      |                                                             | Go                 |                  |                        |                   |                        |  |
|                                                                      |                                                             |                    | <u>Customi</u>   | <u>ze   Find</u>   Vie | w All   🛄 🛛 Fi    | irst 🖪 1-3 of 3 🕩 Last |  |
| Applicant                                                            |                                                             | ID Disposition     | Application Date | 9.3                    | References        | Prepare Job Offer      |  |
| Daisy Drop                                                           |                                                             | 11170 Route        | 07/23/2008 10:0  | 2AM                    | æ                 | <b>E</b>               |  |
| Clint Eastwood                                                       |                                                             | 11156 Route        | 07/16/2008 11:4  | 7AM                    | 1                 | <b>E</b> *             |  |
| Susie Sample                                                         |                                                             | 11094 Route        | 07/10/2008 4:09  | IPM                    | Þ                 | <b>E</b>               |  |
| Select All Deselect All Select Action Co View Previously Run Reports |                                                             |                    |                  |                        |                   |                        |  |
| Recruitment Summary/A                                                | Recruitment Summan/Attachments Previous Next   Back to List |                    |                  |                        |                   |                        |  |

4. To generate a report that includes the application and any other attachment provided by an applicant, click on the check box next to the individual's name. Multiple names can be checked, or use the <u>Select All</u> feature under the list of names. Choose View Applications from the Select Action drop-down box, then click the yellow Go button.

| Manage Recruitments<br>জ           |                                                                                   |                                                                |            | Help             |                 |            |                   |
|------------------------------------|-----------------------------------------------------------------------------------|----------------------------------------------------------------|------------|------------------|-----------------|------------|-------------------|
| Job<br>Opening<br>ID:              | 814                                                                               | Assistant Busines                                              | s Analyst  |                  |                 |            |                   |
| Recruiter:<br>Job Opening Type:    | Sherrill Bur<br>Standard R                                                        | ce<br>equisition Op                                            | ened Date: | 07/01/2008       |                 |            |                   |
| ecruitment Summary/A               | ttachments                                                                        |                                                                |            | Previous Nex     | t   <u>Back</u> | cto List   |                   |
| ecruitment List<br>Find Applicant: |                                                                                   | Go                                                             |            |                  |                 |            |                   |
| Applicant                          |                                                                                   | ID Disposition                                                 | Applicat   | Customize   Fini | 9.3             | References | Prepare Job Offer |
| Daisy Drop                         |                                                                                   | 11170 Route                                                    | 07/23/20   | 08 10:02AM       |                 | D          | <b>*</b>          |
| Clint Eastwood                     |                                                                                   | 11156 Route                                                    | 07/16/20   | 08 11:47AM       |                 | lə 🛛       | <u>A</u>          |
| Susie Sample                       |                                                                                   | 11094 Route                                                    | 07/10/20   | 08 4:09PM        |                 | De         | <b>*</b>          |
| Select All Deselect Al             | Select Acti                                                                       | on 🔽 Go                                                        | View Previ | ously Run Rep    | orts            |            |                   |
| ecruitment Summary/A               | Add Applica<br>Add Applica<br>Manage Int<br>Reject<br>Select Actio<br>View Applic | ant to New List<br>ant to Saved List<br>erviews<br>m<br>ations | ist        |                  |                 |            |                   |

*Office of Human Resources* | California State University, Northridge Last update 10/06/2011

2

5. Instructions display which include waiting for the process to complete. Click OK. Then click the yellow **Refresh** button until you see the report name display.

| Message 🗙                                                                                                    |  |
|----------------------------------------------------------------------------------------------------|--|
|                                                                                                    |  |
| View Applications Process (31753,69)                                                                                                    |  |
| Please wait while the system processes your request. Periodically click on<br>Refresh until the Status is Posted. Click on Details and Name from the File list<br>to view your report. |  |
| OK                                                                                                    |  |

6. The report name will appear in blue and underlined. Click on the report title beginning "FRHR".

| List             |                    |             |                                       |                  |                                       |
|------------------|--------------------|-------------|---------------------------------------|------------------|---------------------------------------|
| View Reports For |                    |             |                                       |                  |                                       |
| Folder: General  | 🖌 Instance:        | to:         | F                                     | Refresh          |                                       |
| Name:            | Created On:        |             | 🛐 Last: 1 Da                          | iys 💌            |                                       |
| Reports          |                    |             | <u>Customize   Find</u>   View All    | 🔠 🛛 First        | 🛃 <sub>1 of 1</sub> 🕩 <sub>Last</sub> |
| Report           | Report Description | Folder Name | <u>Completion</u><br><u>Date/Time</u> | <u>Report ID</u> | Process<br>Instance                   |
| 1 FRHR0986       | VIEW APPLICATIONS  | General     | 09/15/08_4:16PM                       | 336406           | 1686889                               |

7. Report details will display. Under the column heading **File List**, click on the blue, underlined title of the .pdf document, which will include the number of the Job Opening.

| Report                   |                             |            |            |            |             |                  |
|--------------------------|-----------------------------|------------|------------|------------|-------------|------------------|
| Report ID:               | Report ID: 4528 Process Ins |            | stance:    | 3862243    |             | Message Log      |
| Name:                    | FRHR0986                    | Process Ty | pe:        | SQR Report |             |                  |
| Run Status:              | Success                     |            |            |            |             |                  |
| View Applicat            | ions                        |            |            |            |             |                  |
| Distribution I           | Details                     |            |            |            |             |                  |
| Distribution             | Node: HANRTST               | Ex         | piration D | Date: 10   | /20/2011    |                  |
| File Liet                |                             |            |            |            |             |                  |
| File LISt                |                             | _          | File Size  | (bytes)    | Datetime Cu | reated           |
| Applications             | JobOpening 1040.p           | odf        | 447,892    |            | 10/06/2011  | 9:57:06.674763AM |
|                          | DVCE 3080010 P              |            | 0          |            | 10/06/2011  | 9:57:06.674763A  |
| FRHR0986 X               | ML 1040 3862243             | .txt       | 1,361      |            | 10/06/2011  | 9:57:06.674763AM |
| SQR_FRHR0986_3862243.log |                             |            | 1,749      |            | 10/06/2011  | 9:57:06.674763A  |
| frhr0986_3862243.out 3   |                             |            |            |            | 10/06/2011  | 9:57:06.674763A  |
| Distribute To            |                             |            |            |            |             |                  |
| Distribution ID Type     |                             |            |            | ution ID   |             |                  |
| User                     |                             |            | 101506     | 936        |             |                  |

**Office of Human Resources** | California State University, Northridge Last update 10/06/2011

The application report will open in a new window as long as the pop-up blocker is not enabled on your browser.
If pop-up blocker is enabled, hold the control key down while simultaneously clicking on the .pdf link.

Review the report online, and/or SAVE the report to your desktop. Use the diskette icon just above the document, or use your browser *File...Save As* function.

| 🗐 http                         | s://cms                                                                                                    | dev7-reports.calstate                | .edu/psreports/HNRTRN/336406/Applications_JobOpening_814.pdf - Microsoft Internet Explo                  | rer 📃 🗗 🔀                                              |  |  |  |  |
|--------------------------------|----------------------------------------------------------------------------------------------------|--------------------------------------|----------------------------------------------------------------------------------------------------|--------------------------------------------------------|--|--|--|--|
| File Edit Go To Favorites Help |                                                                                                    |                                      |                                                                                                    |                                                        |  |  |  |  |
| G                              | Back 🔻                                                                                                    | 🕑 - 💌 🛢 🎸                            | Search 👷 Favorites 🤣 🔗 - 🍓 🔜 🦲 🕼 🔇 🔕                                                                     |                                                        |  |  |  |  |
| Addres                         | s 🕘 http                                                                                                    | ps://cmsdev7-reports.calsta          | te.edu/psreports/HNRTRN/336406/Applications_JobOpening_814.pdf                                           | 💌 🄁 Go                                                 |  |  |  |  |
| Contrib                        | ute 🕑                                                                                                    | Edit in Contribute 🛛 📆 Post          | to Blog 🔋 Links 👸 Customize Links 🛛 👸 Free Hotmail 🖉 Project Management and Leadership Development Resou | rces  @ Windows 🐒 Windows Marketplace  @ Windows Media |  |  |  |  |
| ₿                              | H                                                                                                    | 🔊 •   💠 🄶 🔟                          | / 11 💿 🖲 116% 🕶 📑 🚱 Find -                                                                               |                                                        |  |  |  |  |
|                                | <mark>Click t</mark>                                                                                                  | to save this file to your o          | computer or another location                                                                             |                                                        |  |  |  |  |
| 66<br>?                        |                                                                                                    | California State Univer<br>Northridg | Application For Employment                                                                               | ancy 814<br>ce of Human Resource -8229                 |  |  |  |  |
|                                |                                                                                                    | Name                                 |                                                                                                    |                                                        |  |  |  |  |
|                                |                                                                                                    | Preferred Prefix                     | Applicant Name Suffix Applicant ID                                                                       |                                                        |  |  |  |  |
|                                |                                                                                                    |                                      | Daisy Drop 11170                                                                                         |                                                        |  |  |  |  |
|                                |                                                                                                    | Contact Info                         | ormation (preferred contact method: Not Specified)                                                       |                                                        |  |  |  |  |
|                                |                                                                                                    | Address:                             | Phone Type Phone Number                                                                                  |                                                        |  |  |  |  |
|                                |                                                                                                    | 17221 Minnehaha                      | Street Cellular 213/219-0230                                                                             |                                                        |  |  |  |  |
|                                |                                                                                                    | Granada Hills, CA                    | 99999 Home 818/366-7800                                                                                  |                                                        |  |  |  |  |
|                                |                                                                                                    |                                      | Email Type Email Address                                                                                 |                                                        |  |  |  |  |
|                                |                                                                                                    | Work Exper                           | Home smbunce@msn.com                                                                                     |                                                        |  |  |  |  |
|                                |                                                                                                    |                                      | TETICE                                                                                                   |                                                        |  |  |  |  |
|                                |                                                                                                    | Supervisor:<br>Phone:                | Approved to Contact: No                                                                                  |                                                        |  |  |  |  |
|                                |                                                                                                    | Job Responsibilitie                  | es: network support engineer for Southern California law firm with over 200                              | 0 users . Trained                                      |  |  |  |  |
|                                | and provided technical support for Desktop , Helpdesk , Application Analysts in multiple offices throughout the       |                                      |                                                                                                    |                                                        |  |  |  |  |
|                                | enterprise Project manager for a variety of network infrastructure updates to include core switch upgrades and rewire |                                      |                                                                                                    |                                                        |  |  |  |  |
|                                | projects Communicated, both orally and in writing, effectively with clients from a non technical background on a      |                                      |                                                                                                    |                                                        |  |  |  |  |
| n                              |                                                                                                    |                                      | level of common understanding Formulated written documentation to include multi - lay                    | ered document network                                  |  |  |  |  |
| Ø                              |                                                                                                    |                                      | Intrastructure maps and wiring diagrams for management and peer network engineers us                     | Ing Microsoft Visio Oversaw as                         |  |  |  |  |
| _                              |                                                                                                    |                                      | Directory Forests . GPO and multi-level security access , custom Roaming profiles loging                 | scripts using Batch and VBS                            |  |  |  |  |
| 79                             |                                                                                                    |                                      | Built, upgraded, and maintained over 200 HP / Compaq Proliant and Dell servers, inclu                    | ding data migrations , print                           |  |  |  |  |

This file can be reviewed at a later time by returning to the file saved on your desktop, OR by returning to the Manage Recruitments page and clicking on <u>View Previously Run Reports</u>. Reports are available for review for 30 days, unless saved to your desktop.

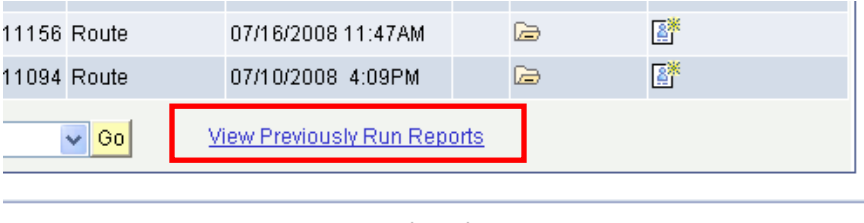

Previous Next Back to List

*Office of Human Resources* | California State University, Northridge Last update 10/06/2011

<sup>4</sup>